## Instrukcja wyszukiwania wypełnionej i zatwierdzonej recenzji

## 1. Logowanie do systemu APD

Na stronie https://apd.sgh.waw.pl w prawym górnym rogu należy kliknąć zaloguj się

| ytelniania    |                                                                                                    | Nie jesteś załogowany   <mark>załoguj się</mark> |
|---------------|----------------------------------------------------------------------------------------------------|--------------------------------------------------|
| Archiwum Prac |                                                                                                    |                                                  |
| STRONA GŁÓWNA | Prace licencjackie i magisterskie                                                                                                    |                                                  |
| • INSTRUKCJE  | Podstawowe zasady składania prac dyplomowych i dokumentacji niezbędnej do ukończenia studiów<br>1. Praca dyplomowa przygotowywana jest w jednym egzemplarzu (lub w przypadku pracy zespolowej, za zgodą Dziekana, w liczbie egzemplarzy                                                                                                    |                                                  |
| AKTY PRAWNE   | odpowiadającej liczbie autorów) według wzoru pracy dyplomowej obowiązującego w SGH.<br>2. Praca drukowana jest z systemu APD dwustronnie, oprawiona w miękka, płaską oprawę, (niezbindowana) z przezroczystą, przednią okładką i<br>orzbiełem trunela ierzorum kartki pracy.                                                                                                    |                                                  |
| KONTAKT       | <ol> <li>Na wniostek studenta, Dziełan może wyrazić zgodę na przygotowanie pracy w języku innym niż podstawowy.</li> <li>W przypadku pracy zespołowej, na drugiej stronie tyki strony tytulowej) należy umieścić szczegókowy spis według następującego wzoru: imię i nazwisto każdego z autorów z wysczególnimiem numeracji rozdziabidw, któr oczubł porze nich najosinane.</li> <li>Jeśli chcą Państwo, aby zrealizowana przez Państwa specjalność pojawila się na dypłomie, konieczne jest wpisanie jej na stronie tytulowej pracy magisterskiej. Na dyplomie będzie wpisana tejecnaj naj stępującego wzoru: imię i nazwisto każdego z autorów z wysczególnimiem numeracji rozdziabidw, któr oczubł porze nich najosinane.</li> <li>Jeśli chcą Państwo, aby zrealizowana przez Państwa specjalność pojawila się na dypłomie, konieczne jest wpisanie jej na stronie tytulowej pracy magisterskiej. Na dyplomie będzie wpisana ta igeńnaj specjalność, która będzie podana na stronie tytulowej pracy. Pozostałe zrealizowane specjalności z kierunku będ wuzględniom en suplemenie. Prosimy nie wpisywać specjalność międzykierunkowych na stronie tytulowej pracy.</li> <li>Przedostatnija strone pracy dyplomowej stanowi streszczenie (orientacyjnie 900 znaków).</li> <li>Ostatnig atone pracy stanowi Oświadczenie</li> <li>Wymagania dotyczące standardu pracy dyplomowej udostępnia Dziekanat Studium Licencjackiego oraz Dziekanat Studium Magisterskiego</li> </ol> |                                                  |

Rys. 1 Logowanie do APD

System przeniesie nas na stronę UWIERZYTELNIANIA.

Po wpisaniu loginu i hasła i kliknięciu **ZALOGUJ SIĘ** nastąpi powrót do systemu APD na konto Promotora.

| SGH                                                              |         |  |  |
|------------------------------------------------------------------|---------|--|--|
| UWIERZYTELNIANIE                                                 |         |  |  |
| <u>UŻYTKOWNIK:</u>                                               | ab12345 |  |  |
| <u>H</u> ASŁO:                                                   | •••••   |  |  |
| ZALOGUJ SIĘ<br>zapomniane hasło   zmiana hasła   english version |         |  |  |

Rys. 2 Uwierzytelnianie

## 2. Wyszukiwanie pracy

Po zalogowaniu się do systemu APD na stronie apd.sgh.waw.pl, otrzymujemy okno **Moje prace i zadania.** Jeśli wszystkie *Zadania*, znajdujące się w tabelce po prawej stronie, zostały zrealizowane pokaże się tylko katalog prac, w których mieliśmy przydzielone zadanie jako Kierujący pracą (pierwsza tabela) i jako Recenzent (druga tabela).

| wydh                                                                                  | INFORMACJE KATALOG MOJE PRACE                                                                                                    | ANK<br>N                 |
|---------------------------------------------------------------------------------------|----------------------------------------------------------------------------------------------------|--------------------------|
| NA SKRÓTY<br>U-MAIL<br>MOJE PRACE<br>I dyplomowe<br>Is kierujący pracą<br>I recenzent | Moje prace i zadania         Image: Ta strona zawiera podgląd Twoich prac (lewa kolumna), zadań (prawa kolumna) oraz nadchodzących egzaminów. Prace i zadania pogrupowane są w zależności od Twojej roli i rodzaju czynności do wykonania.         (mięcej) |                          |
| MOJE DYPLOMY                                                                          | Prace dyplomowe                                                                                                    |                          |
| MOJE EGZAMINY                                                                         | KOERUJĄCY PRACĄ<br>XVZ                                                                                                    |                          |
| MOJE RAPORTY                                                                          | Aledanos Joninsa<br>WPŁYW ROZWOJU BUDOWNICTWA EKOLOGICZNEGO I<br>ZRÓWNOWAŻONEGO. NA PROJEKTY INWESTYCYJNE W BRANŻY<br>NIERUCHOMOŚCI<br>Michał Bolwia                                                                                                    |                          |
|                                                                                       | ANALIZA UWARUNKOWAŃ POMIARU GENTRYFIKACJI W POLSKICH<br>MIASTACH NA PRZYKŁADZIE M. ST. WARSZAWY.<br>Urzula Siedłecka<br>pokaż wszystkie                                                                                                    |                          |
|                                                                                       | RECENZENT                                                                                                    |                          |
|                                                                                       | XVZ<br>Maciej Kubak<br>XVZ                                                                                                    |                          |
|                                                                                       | - Michail Boguzz                                                                                                    |                          |
|                                                                                       | pokazyuzyttije                                                                                                    | Moja strona w katalogu 🖻 |

## Rys. 3 Pokaż wszystkie

Aby znaleźć właściwą pracę dyplomową, należy kliknąć "**pokaż wszystkie"** na dole tabeli.

Otrzymamy ekran z wszystkimi pracami, które w latach 2008-2018 były przez nas recenzowane.

Aby znaleźć te ostatnie należy posegregować prace według filtru "bez daty obrony".

| Archiwum Prac                                                                                                    | INFORMACJE KATALOG MOJE PRACE                                                                                                    |                     |                          | M                                    |
|----------------------------------------------------------------------------------------------------|----------------------------------------------------------------------------------------------------|---------------------|--------------------------|--------------------------------------|
| NA SKRÓTY<br>U-MAIL<br>MOJE PRACE<br>• dyplomowe<br>• kierujący pracą<br>• recenzent<br>• recenzent<br>• recenzent<br>• dyplomowe<br>• kierujący pracą |                                                                                                    |                     |                          | 011   2010   2009   2008             |
| MOJE DYPLOMY                                                                                                    | Temat pracy<br>Seminarium                                                                                                    | Autorzy             | Opiekunowie              | Data egzaminu V<br>Data złożenia     |
| MOJE EGZAMINY<br>MOJE RAPORTY                                                                                                    | XYZ<br>ISMI Sudium Magisterikie                                                                                                    | Maciej Kubiak       | Dominika Brodowicz       | 12 marca 2018<br>29 września 2017    |
|                                                                                                    | XYZ<br>[SM] Studium Magistersice                                                                                                    | Mariusz Tyszkiewicz | Magdalena Cicharska      | 8 lutego 2018<br>29 września 2017    |
|                                                                                                    | ANALIZA OŁACALNOŚCI BUDOWY BUDYNKU S SZKOŁY GŁÓWNEJ<br>HANDLOWEJ W WARSZAWIE W FORMULE PARTNERSTWA PUBLICZNO-<br>PRYWATNEGO<br>[SM] Studium Magintenkie | Michał Bogusz       | Katarzyna Sobiech-Grabka | 30 stycznia 2018<br>29 września 2017 |
|                                                                                                    | -<br>[SM] Studium Magisterskie                                                                                                    | Michał Bogusz       | Wioletta Baran           | 30 stycznia 2018<br>29 września 2017 |
|                                                                                                    | XYZ<br>[SM] Studium Magisterske                                                                                                    | Oindrila Datta      | Dominika Brodowicz       | 16 stycznia 2018<br>29 września 2017 |
|                                                                                                    | XYZ                                                                                                    | Ana Rainho          | Marzenna Cichosz         | 13 grudnia 2017<br>22 września 2017  |

Rys. 4 Wybierz bez daty obrony

| NA SKRÓTY                                  | Moje prace - Recenzent                                                                                                    |                   |                                                          |                                                    |
|--------------------------------------------|----------------------------------------------------------------------------------------------------|-------------------|----------------------------------------------------------|----------------------------------------------------|
| U-MAIL                                     | 6                                                                                                    |                   |                                                          |                                                    |
| MOJE PRACE<br>dyplomowe<br>kierujący pracą | Rodzaj prac: dyplomowe, Rok złożenia: bez daty obrony, Twoja ro                                                                                                    | la: recenzent.    |                                                          |                                                    |
| recenzent                                  | K << Elementy 18 z 8 >> >> wszystkie   bez daty obr                                                                                                    | rony 2018 2017 20 | 016   2015   2014   2013   2012   2<br>wszystkie   licen | 011   2010   2009   2008<br>cjackie   magisterskie |
| MOJE DYPLOMY                               | Temat pracy V<br>Seminarium                                                                                                    | Autorzy           | Opiekunowie                                              | Data egzaminu<br>Data złożenia                     |
| MOJE EGZAMINY                              | Ekosystemy innowacji - Polska na tle wybranych przykładów ze świata<br>Innovatian ecosystems - Poland on the backgraund of selected global cases                                                                                            | Magda Starula     | Dominika Brodowicz                                       | <i>brak danych</i><br>23 lutego 2018               |
| MOJE RAPORTY                               | [SM] Studium Magisterskie                                                                                                    |                   |                                                          |                                                    |
|                                            | XYZ                                                                                                    | Piotr Puchała     | Dominika Brodowicz                                       | brak danych<br>29 września 2017                    |
|                                            | [SM] Studium Magisterskie                                                                                                    |                   |                                                          |                                                    |
|                                            | Analiza i ocena kondycji finansowej Grupy Kapitałowej Netia S.A. w latach<br>2014-2016                                                                                                    | Aneta Nowak       | Magdalena Cicharska                                      | brak danych<br>23 lutego 2018                      |
|                                            | [SM] Studium Magisterskie                                                                                                    |                   |                                                          |                                                    |
|                                            | Współczesny rynek nieruchomości biurowych – wybrane aspekty<br>The modern office real estate market - selected aspects                                                                                                    | Michał Górny      | Dominika Brodowicz                                       | brak danych<br>23 lutego 2018                      |
|                                            | [SM] Studium Magisterskie                                                                                                    |                   |                                                          |                                                    |
|                                            | Partnerstwo publiczno-pytywanie jako metoda inansowania projektow<br>sportowo-rekreacyjnych w Polsce i w Wielkiej Brytanii<br>Public-private partnership as a method of financing sport and leisure projects in Poland and Great<br>Britain | Joanna Dymara     | Katarzyna Sobiech-Grabka                                 | 21 lutego 2018                                     |
|                                            | [SM] Studium Magisterskie                                                                                                    |                   |                                                          |                                                    |
|                                            | Wycena nieruchomości na przykładzie nieruchomości mieszkaniowej z<br>zastosowaniem metody porównawczej<br>Reel estate valuation based on the example of residential real estate valuation based on comparative<br>method                    | Paulina Styczeń   | Anna Stankowska                                          | <i>brak danych</i><br>9 marca 2018                 |
|                                            | ISMI Studium Magisterskie                                                                                                    |                   |                                                          |                                                    |

Otrzymamy stronę z ostatnio wprowadzonymi i zrecenzowanymi pracami.

Rys. 5 Ostatnio wprowadzone prace

Klikając w temat danej pracy otrzymujemy dostęp do danych wybranej pracy.

Na samym dole ekranu w opcji **Recenzje** po kliknięciu na obrazek \_\_\_\_\_, po czym otrzymujemy ekran **Recenzja**.

| Archiwum Prac                                            | INFORMACJE KATALOG MOJE PRACE                                                                      | NN |
|----------------------------------------------------------|----------------------------------------------------------------------------------------------------|----|
| NA SKRÓTY<br>WYSZUKIWANIE<br>9 szybkie<br>9 zaawansowane | Recenzja<br>Ekosystemy innowacji - Polska na tle wybranych przykładów ze świata<br>® wróć do pracy |    |
| PRACE<br>katalog prac                                    | Tytuł pracy:       Ekosystemy innowacji - Polska na tle wybranych przykładów ze świata             |    |

Rys. 6 Ekran Recenzja

W sekcji **Treść recenzji** znajduje się plik pdf z naszą recenzją. Po kliknięciu "**pobierz wersję pdf**", możemy go otworzyć za pomocą programu Adobe Reader i wydrukować lub zapisać na dysku i wydrukować w innym terminie.

| Treść | : recenzji                                                    |                    |
|-------|---------------------------------------------------------------|--------------------|
|       |                                                               | bobierz wersję PDF |
| OCE   | NA STOPNIA SPEŁNIENIA WYMAGAŃ MERYTORYCZNYCH PRACY DYPLOMOWEJ |                    |
| 1.    | Dobór tematu pracy i adekwatność treści                       |                    |
|       | bardzo dobra [5]                                              |                    |
| 2.    | Struktura pracy                                               |                    |
|       | bardzo dobra [5]                                              |                    |
| 3.    | Sposób rozwiązania postawionego problemu                      |                    |
|       | bardzo dobra [5]                                              |                    |

Rys. 7 Pobierz pdf